#### AD\ANTECH Embedded Design-In Forum

# ePaper Solution Introduction – EPD-662 Hands on

ntelligent Factory

**Homer Wang AE** 

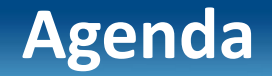

#### **Outline**

**Advantech's ePaper Solution** 

**EPD solution Architecture** 

**EPD-662 Network Topology** 

Hands on

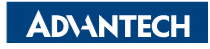

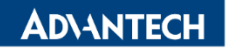

# **Wireless ePaper Solution Suites**

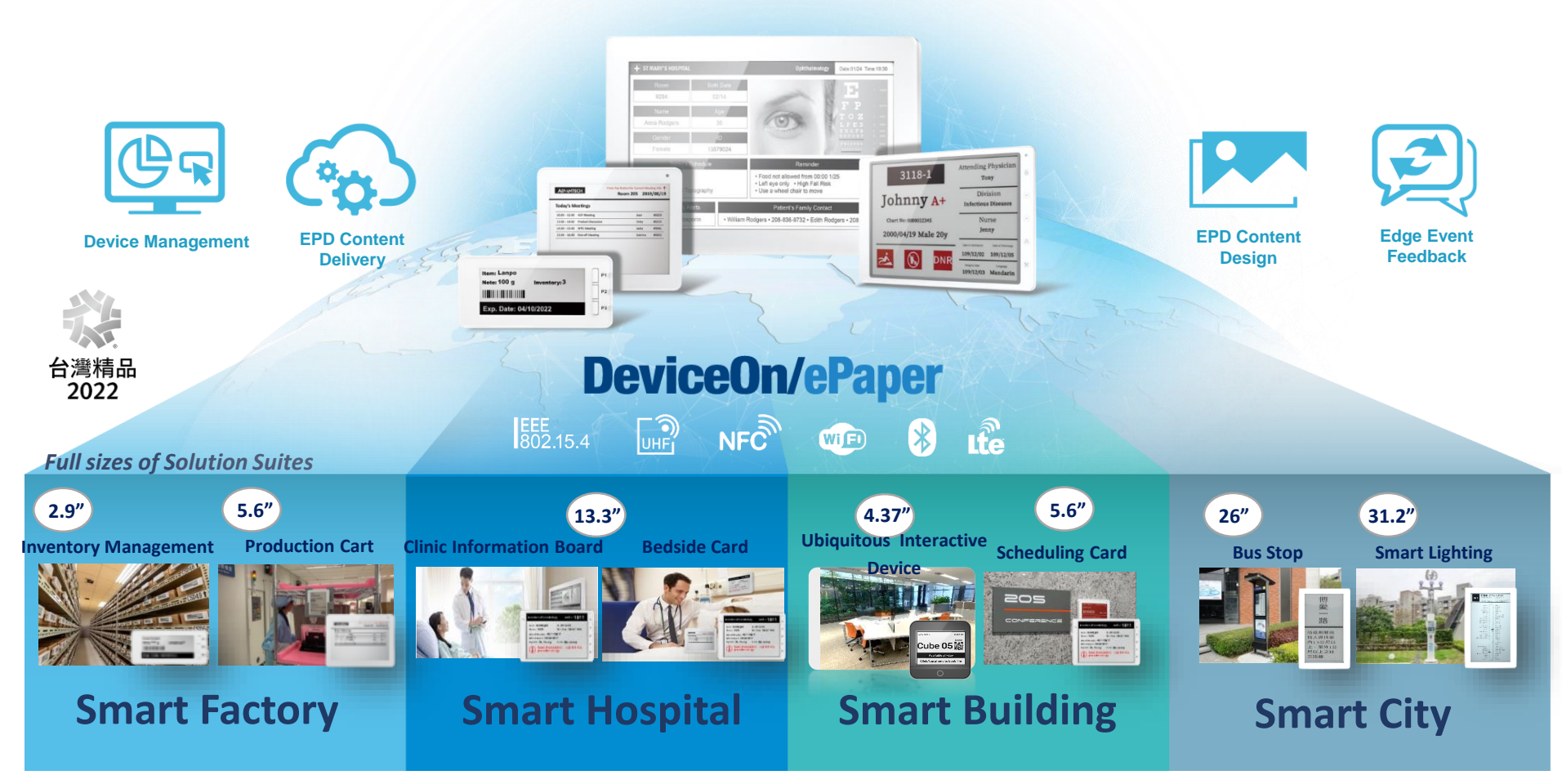

# **EPD Solution Suite Architecture**

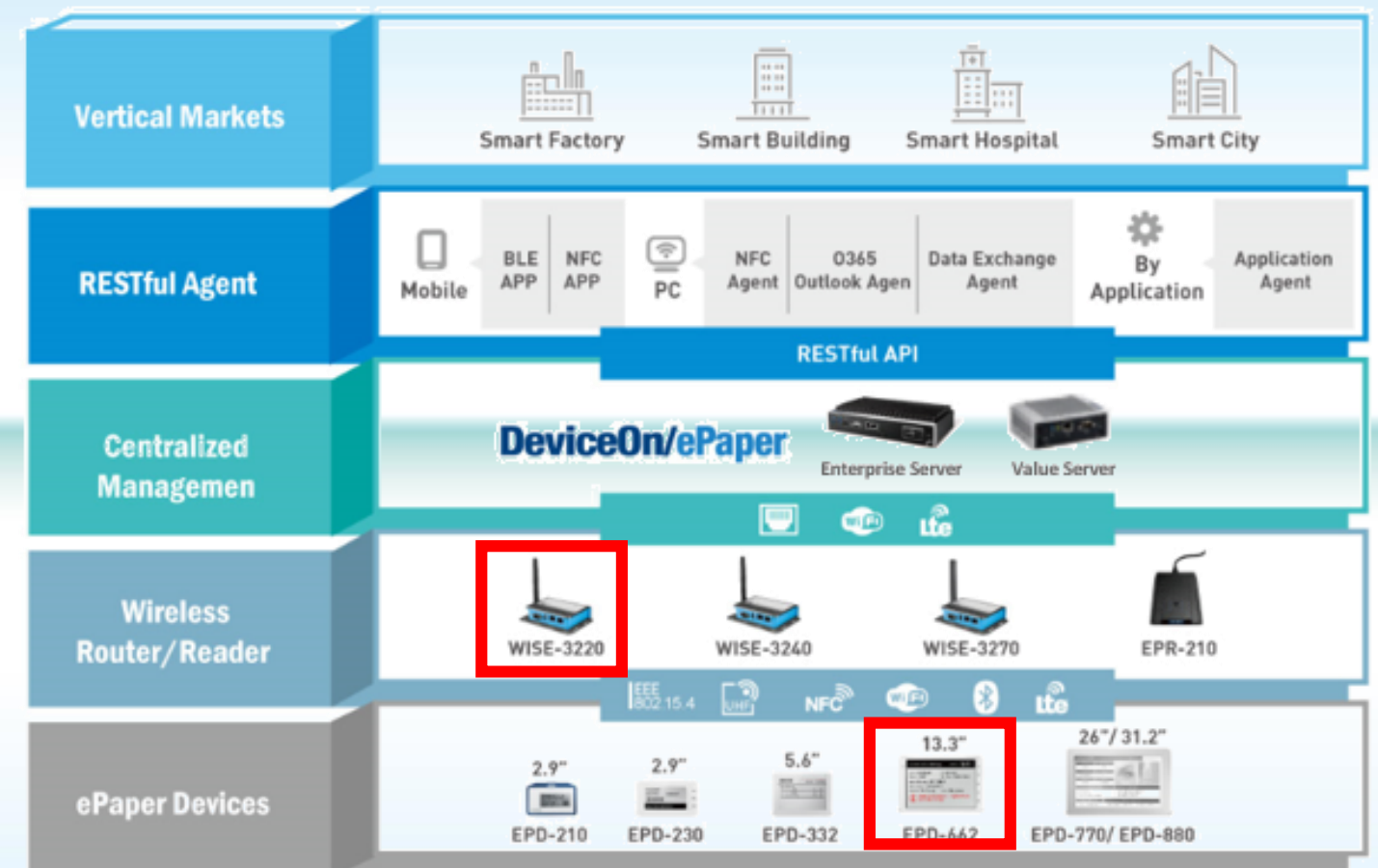

## **Content Management Software**

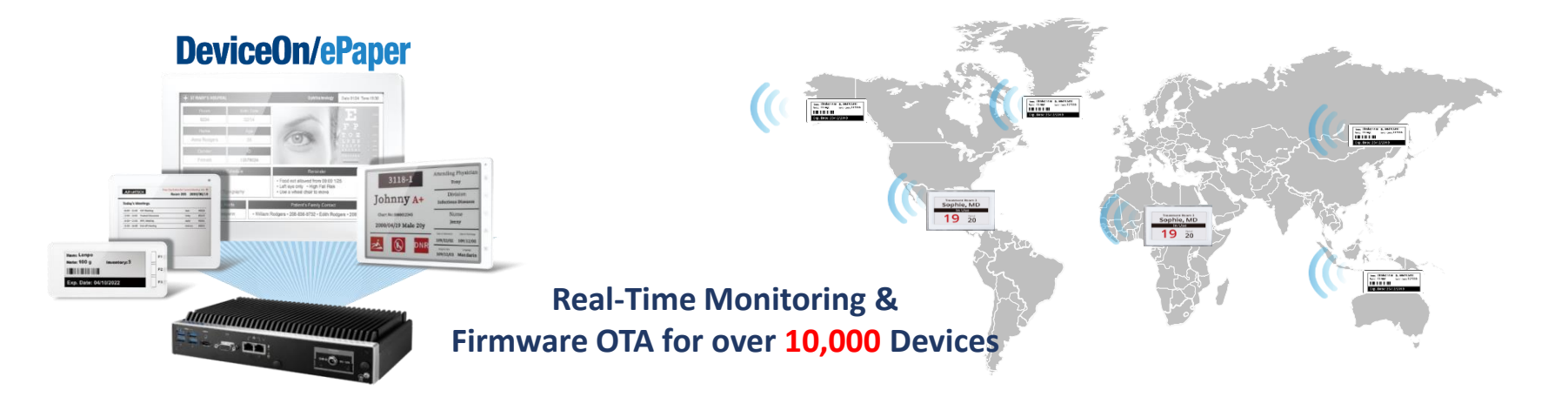

#### **Device Management**

- Device monitoring
- Tag battery alert
- Tag status report
- Remote control

#### **Image Generator**

- Generate image file(full and partial) and preview
- Image file transform to system format and zip
- Provide API for tag image update

#### Account Management

- Account role
- Permission for account and role/group

#### Service Management

- FTP: FW/image to device
- Execute action e.g. tag image update: schedule/image generating

**ADVANTECH** 

## **EPD-662 Network Topology**

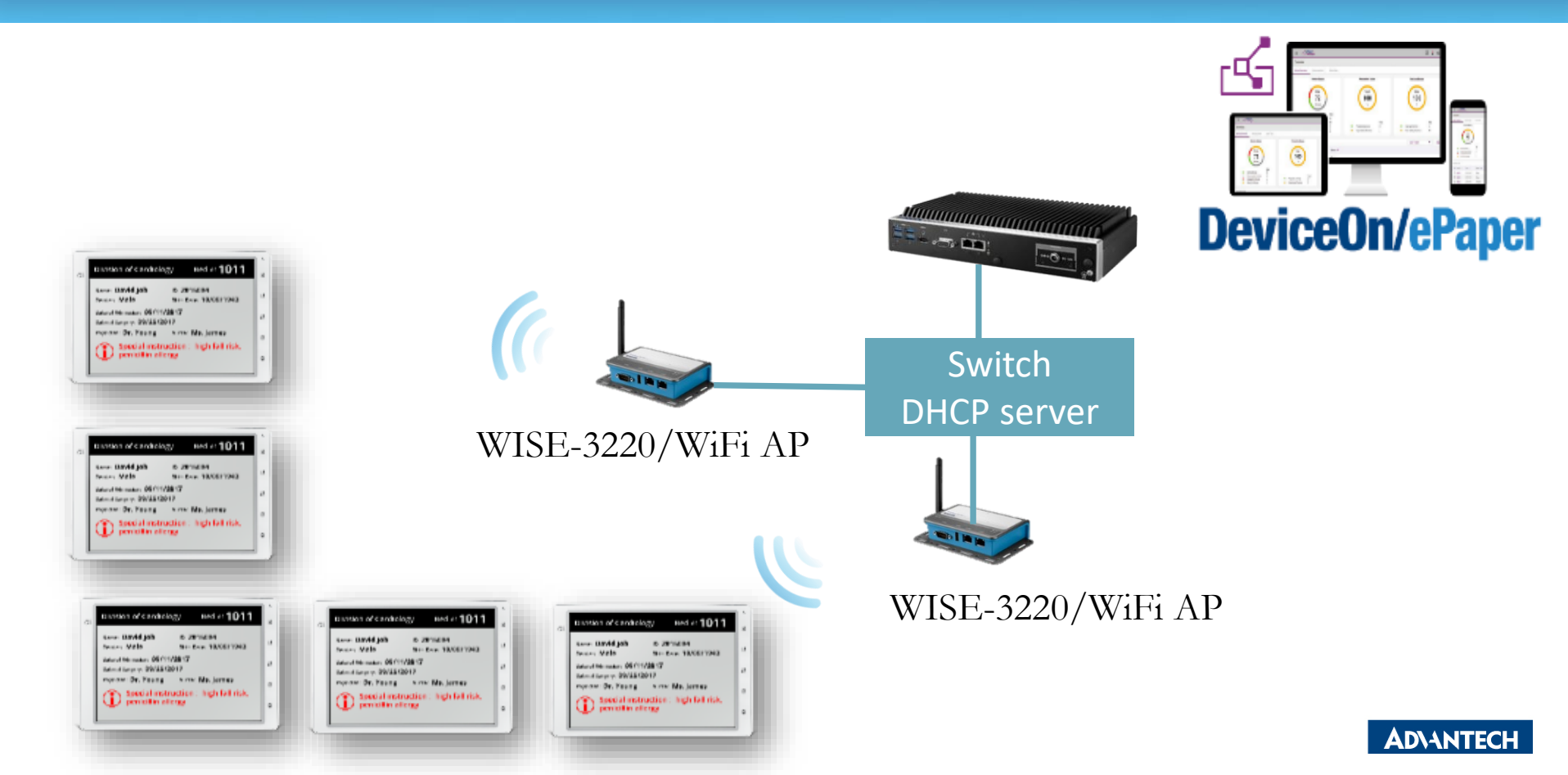

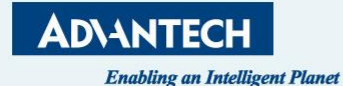

# "Hands-on for ePaper Manager"

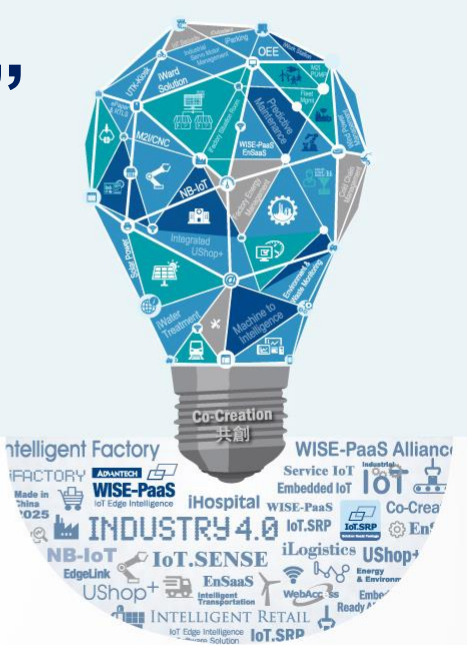

## Agenda

#### Preparation

- Hardware Equipment
- Network Architecture
- Tag Devices Deployment
  - Add tag devices into ePaper Manager

#### • Image Generation

- > Template generation
- Data Binding
- Refresh Tag Devices
  - Image Refresh /Transmit (Device,Group)
- Firmware upgrade
- Resful API & SampleCode

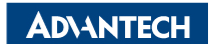

## **Preparation- Hardware Equipment**

• EPD-662 x1

• WISE-3220

• ARK-1123H ePaper Manager Server x1

• WiFi Hub x1

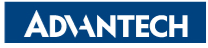

## **EPD DemoKit's Network Architecture**

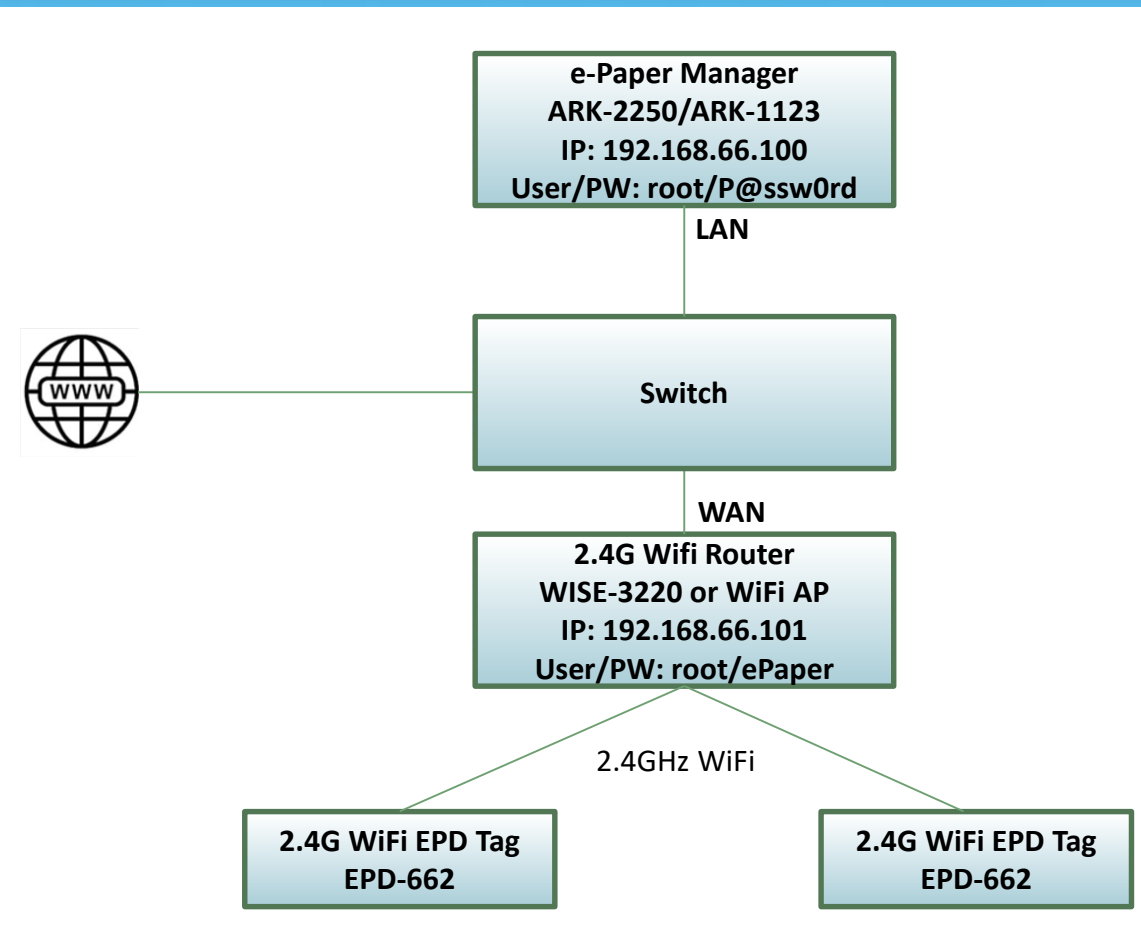

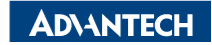

## **EPD System setting workflow**

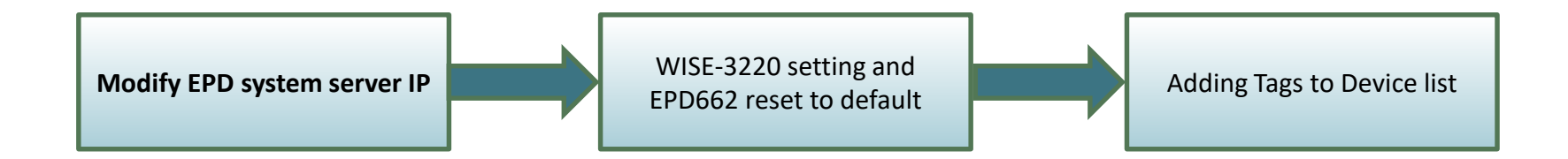

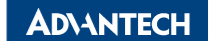

## **EPD system IP setting**

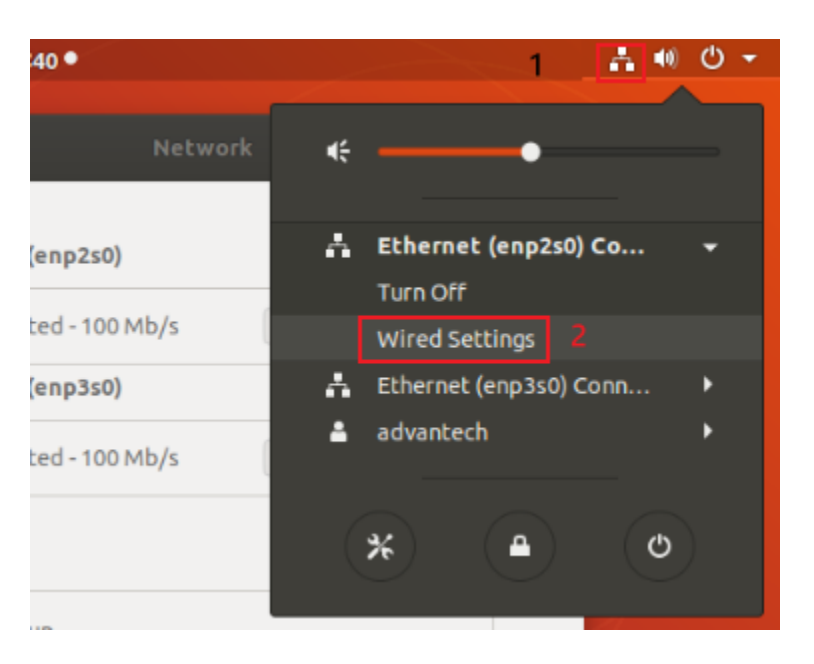

4

| ۹  | Settings          | Network              | • • • | ) |
|----|-------------------|----------------------|-------|---|
| h  | Wi-Fi             |                      |       |   |
| ₿  | Bluetooth         | Ethernet (enp2s0)    | +     |   |
| ₽  | Background        | Connected - 100 Mb/s |       |   |
| þ  | Dock              | Ethernet (enp3s0)    | +     |   |
| N. | Notifications     | Connected - 100 Mb/s |       |   |
| λ  | Search            | VPN                  | +     |   |
| 3  | Region & Language | Not set up           |       |   |
| 3  | Universal Access  |                      |       |   |
| )s | Online Accounts   | Network Proxy        | Off 🏟 |   |
|    |                   |                      |       |   |

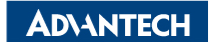

## **EPD system IP setting**

| Cancel           | Wired                                                |                                                      | Apply |
|------------------|------------------------------------------------------|------------------------------------------------------|-------|
| Details Identity | Pv4 IPv6 Security                                    |                                                      |       |
| IPv4 Method      | <ul> <li>Automatic (DHCP)</li> <li>Manual</li> </ul> | <ul> <li>Link-Local Only</li> <li>Disable</li> </ul> |       |
| Addresses        | Netmask                                              | Gateway                                              |       |
| 192.168.66.100   | 255.255.255.0                                        |                                                      | 0     |
|                  |                                                      |                                                      | 8     |
| DNS              | 255.255.255.0                                        | Automatic ON                                         |       |

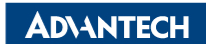

## **EPD System setting workflow**

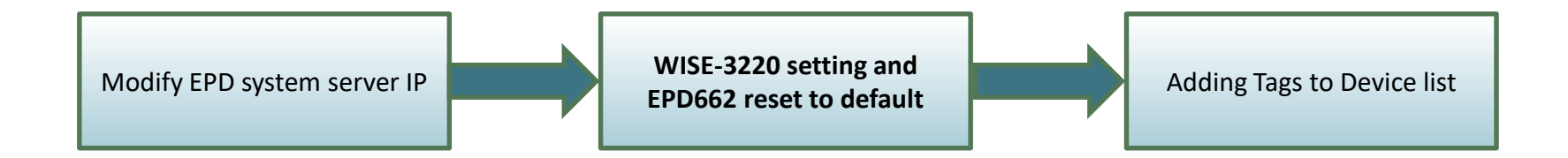

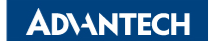

## WISE-3220 setting

| Node dep<br>Users have | to set up EPD node's MAC add | ress · WIFI AP's SSID, | Password · ePaper Mana | AP router. It's for m<br>ger's server IP address a | odel of EPD-660, E<br>and port number. | PD-662.        |
|------------------------|------------------------------|------------------------|------------------------|----------------------------------------------------|----------------------------------------|----------------|
| EPD Nod                | e                            |                        |                        |                                                    |                                        |                |
| Show 10                | ~                            | entries                |                        | Search:                                            |                                        |                |
| # 🔺                    | EPD MAC Address              | AP SSID                | AP Password            | Server IP                                          | Server Port                            | Action \$      |
| 1                      | e04f4302dadc                 | ADV-ePaper             | ePaperePaper           | 172.22.15.114                                      | 5853                                   | Edit<br>delete |
| Showing 1 t            | o 1 of 1 entries             |                        |                        |                                                    | Previo                                 | us 1 Next      |

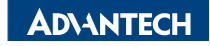

### WISE-3220 setting

EPD MAC address: Please check the back of EPD device AP SSID: ADV-ePaper AP Password: ePaperePaper Server IP: Depends on your server IP address Server Port: 5853

ADVANTECH Status - System - Security - Network - ePaper Manager - Logout

#### EPD660/EPD662 node configuration

| e04f4302dadc  |                                                         |
|---------------|---------------------------------------------------------|
| ADV-ePaper    |                                                         |
| ******        | 2                                                       |
| 172.22.15.114 |                                                         |
| 5853          |                                                         |
|               | e04f4302dadc<br>ADV-ePaper<br><br>172.22.15.114<br>5853 |

Back to Overview

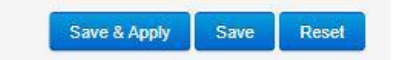

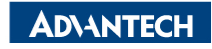

## WISE-3220 setting

When you click "Save & Apply", please reset EPD-660 and EPD-662

#### to default.

| ADVANTECH          | Status + | System + | Security + | Network <del>-</del> | ePaper Manager + | Logout |
|--------------------|----------|----------|------------|----------------------|------------------|--------|
| Node Configuration | Node im  | port     |            |                      |                  |        |

This is for EPD-132B, EPD-132R node deployment lead node connect to server through different WIFI AP router.

Users have to set up EPD node's MAC address · WIFI AP's SSID, Password · ePaper Manager's server IP address and port number.

#### EPD Node

| 10 10 | · · ·           | entries    |              |             | Search:     |        |
|-------|-----------------|------------|--------------|-------------|-------------|--------|
| # 🔺   | EPD MAC Address | AP SSID    | AP Password  | Server IP   | Server Port | Action |
| 1     | e04f4302d84c    | ADV-ePaper | ePaperePaper | 172 22 12 7 | 5853        | Edit   |

Showing 1 to 1 of 1 entries

Previous 1

Next

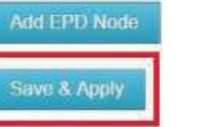

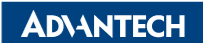

## **EPD System setting workflow**

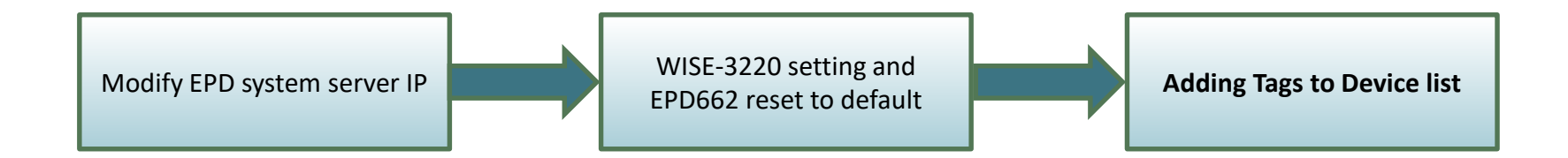

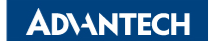

## **Tag Devices Deployment- Add tag devices**

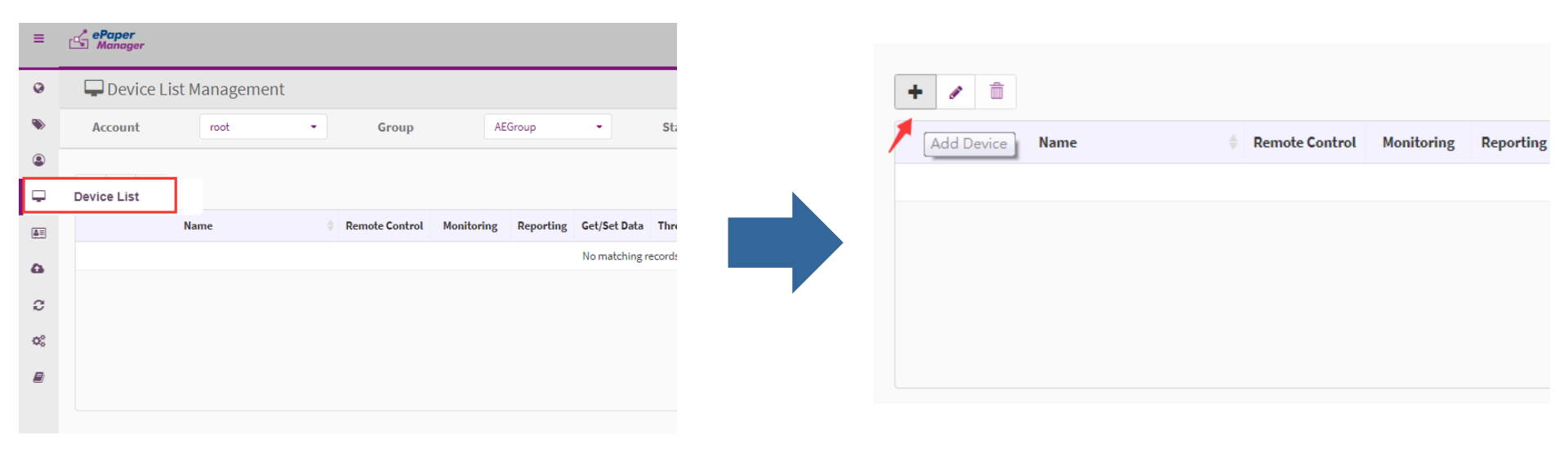

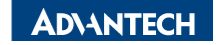

## Add tag devices (EPD-660/EPD-662)

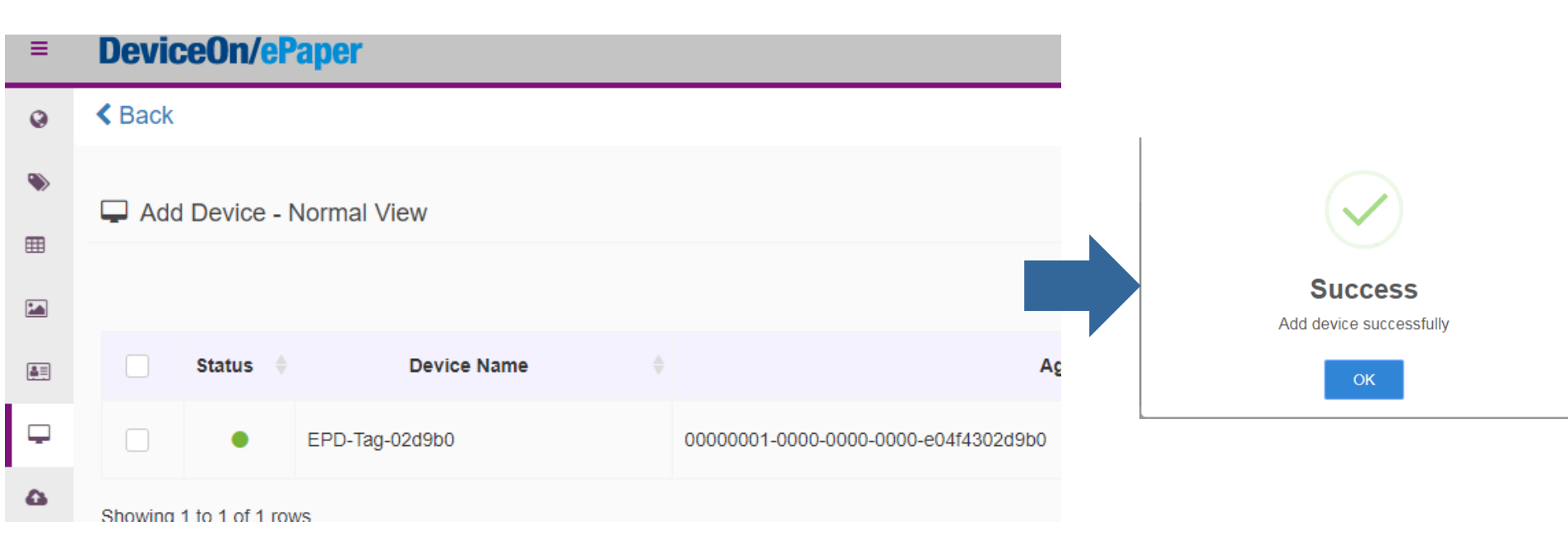

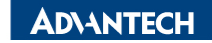

# **Device List**

• When the color of device become green, it means you can

#### control the device in the DeviceOn/ePaper

| ≡          | DeviceOn/ePaper          |            |         |          |            |
|------------|--------------------------|------------|---------|----------|------------|
| 0          | 🖵 Device Management      |            |         |          |            |
| ۲          | Account root -           | Group      | OTAtest | - Status | All        |
| <b>Ⅲ</b>   | + 🖋 O 🟛                  |            |         |          |            |
| <b>≜</b> ≡ | Device Name              | Panel Type |         | Messages | Children I |
| Ģ          | EPD-Tag-02d9b0           | EPD-132R   | Normal  |          |            |
| 4          | Showing 1 to 1 of 1 rows |            |         |          |            |

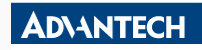

# **Image Generation- Item Data imported**

Import existed Item Data from CSV file

#### **DeviceOn/ePaper**

Item Data Management

| ۲              | EPD023DEM  | O EPD053CA    | REPD EPD12  | 23DEMO Wareh  | ouse TestGrap | hic Wistron AG            | / Project end-210-d              | emo EPD Page Ma                  | rker Demote                | st MeetinaRoon               | I         |
|----------------|------------|---------------|-------------|---------------|---------------|---------------------------|----------------------------------|----------------------------------|----------------------------|------------------------------|-----------|
| <b></b>        | WholeDaySc | hedule_OnSite | Demo1       | 2022_Auto_TPE | + Add         | 1 Stop I<br>2 Stop00      | D,Stop_Name,R<br>001,Taipei 101  | outel No,Route<br>,22,Taipei 101 | el Name,Rou<br>1,05 min,19 | utel Due,Rou<br>5 min,5,15,2 |           |
|                | <b>土</b> ⊕ | •             |             |               |               | 3 Stop00<br>4 Stop00<br>5 | 002,Taipei 101<br>003,Taipei 101 | ,22,Taipei 103<br>,22,Taipei 103 | 1,01 min,20<br>1,05 min,20 | 0 min,1,20,2<br>0 min,5,20,2 | I- 0      |
| Ţ              | Stop ID  🍦 | Stop_Name  🍦  | Route1 No 🍦 | Route1 Name 🍦 | Route1 Due    | Route1 Next               | Route1 DueTime 🍦                 | Route1 NextTime  🍦               | Route2 No 🍦                | Route2 Name    🍦             | Route2 Di |
| ۵              | Stop0001   | Taipei 101    | 22          | Taipei 101    | 05 min        | 15 min                    | 5                                | 15                               | 28                         | Yangmingshan                 | 10 min    |
| х <sup>*</sup> | Stop0002   | Taipei 101    | 22          | Taipei 101    | 01 min        | 20 min                    | 1                                | 20                               | 28                         | Yangmingshan                 | 02 min    |
| ¢;             | Stop0003   | Taipei 101    | 22          | Taipei 101    | 05 min        | 20 min                    | 5                                | 20                               | 28                         | Yangmingshan                 | 10 min    |

8 root

R,

# **Image Generation- Template Generation**

• Import existed template from JSON file

| ≡              | ePaper<br>Manager                                             |   |
|----------------|---------------------------------------------------------------|---|
| Q              | 🛨 Template 🛛 EPD-053 White 🗸 🗭 📄 🖹 👁 📾 🛛 🖛 🦰 🗶 100% 🗨 🗎 A 🎞 . | _ |
| ۲              | Import from JSON file<br>Copy from current one                |   |
|                | Create a new one                                              |   |
|                |                                                               |   |
|                |                                                               |   |
| Ţ              |                                                               |   |
| ۵              |                                                               |   |
| я <sup>к</sup> |                                                               |   |
| C              |                                                               |   |
|                |                                                               |   |

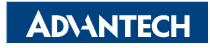

# **Template Generation**

**DeviceOn/ePaper** 

| 0               | + Temp | late EPD-1        | 132R BusDemo | ~        | ۵ |        | ۵     |      | • e        | <b>Q</b> 40% | Q |         |   |     |   |  |
|-----------------|--------|-------------------|--------------|----------|---|--------|-------|------|------------|--------------|---|---------|---|-----|---|--|
| ۲               |        |                   |              |          |   |        |       |      |            |              |   | <b></b> | Α | т 🗕 | 0 |  |
| ⊞               |        | St                | op_Name      |          |   |        |       |      |            | a.           |   | 2.      |   |     |   |  |
|                 |        | Route/Destination |              |          |   | Due    |       | Next |            |              |   |         |   |     |   |  |
| <u>ه</u>        |        | Route1 No         | Route1 Name  | ,        |   | Route. | 1 Due |      | Route      | e1 Next      | × |         |   |     |   |  |
| 4               |        | _                 |              |          |   |        |       |      | <b>D</b> ( | <u></u>      |   |         |   |     |   |  |
| , <sup>14</sup> |        | Route2 No         | Route2 Name  | <b>;</b> |   | Route  | 2 Due |      | Route      | ez Next      | 4 |         |   |     |   |  |
| 0               |        | Route3 No         | Route3 Name  | 9        | , | Route  | 3 Due |      | Route      | e3 Next      | 4 |         |   |     |   |  |

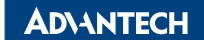

# **Data Binding**

#### = DeviceOn/ePaper

200

EPD Controlling Management

| ۲   | 1 Account              | ro   | ot     | - Group                     | OTAtest    | •     | Status | All           | •            | Mode      |            | Device |    |
|-----|------------------------|------|--------|-----------------------------|------------|-------|--------|---------------|--------------|-----------|------------|--------|----|
|     | 1 <b>*</b> 3           | ා ප  |        |                             |            |       |        |               |              |           | Search     |        |    |
|     | Status 🔶 Pow           | er 🔶 | RSSI 🔶 | Tag Name                    |            | Bi    | nd     |               | A            | ction     |            |        | Uŗ |
| â≡. | •                      | D    | Ŷ      | EPD-132R                    | 2          | 0001  | s 🔊    | ۍ ک           | Ş            | <b>b</b>  | ~          |        |    |
| Ţ   | Success No             | rmal | -48dBm | 00000001-0000-0000-0000-e04 | 4f4302d9b0 | 132RF | 'age1  | Preview Refre | esh Transmit | Cancel Mo | nitor More |        |    |
| 9   | Showing 1 to 1 of 1 re | WS   |        |                             |            |       |        |               |              |           |            |        |    |

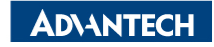

# Data Binding

#### 200 **DeviceOn/ePaper** \* Template Item Data Sept Controlling Ma EPD-132R BusDemo Stop0001 --Account Device root Preview 2 0 5 🚍 Taipei 101 ŝ 1 Route/Dest nation Next Power RSSI Up Status Taipei 101 15 min Ŷ Success Normal -48dBi As Yangmingshan 20 min itor More A a Shilin Night Market 25 min Showing 1 to 1 of 1 rows Eco Longshan Temple 29 min Rider Alert Temporary Bus Stop Route 2, 26, 906 Effective December 31, 2020 OK

#### **AD\ANTECH**

# **Refresh Tag Device- Image Refresh & Transmit**

|                            |     |                      | Search                    |       |
|----------------------------|-----|----------------------|---------------------------|-------|
| <br>Transmit Image Options | Act | ions                 |                           | 200   |
| Which page in ESL Tag: 1   | 5   | Preview Refresh Trar | <b>⋧ り</b><br>nsmit Reset | - uge |
| Refresh After Transmit?    |     |                      |                           |       |
| OK Cancel                  |     |                      |                           | _     |
|                            |     |                      |                           |       |

| es         |   |                          | Actions     |                 |  |
|------------|---|--------------------------|-------------|-----------------|--|
| otal Pages | E | Refresh Image Ontions    |             | Action          |  |
| 14         |   | Which page in ESL Tag: 2 | <u>\$</u> 3 | Preview Refresh |  |
|            | 4 | OK Cancel                |             |                 |  |
|            |   |                          |             |                 |  |

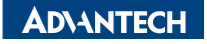

# **Firmware Upgrade- OTA**

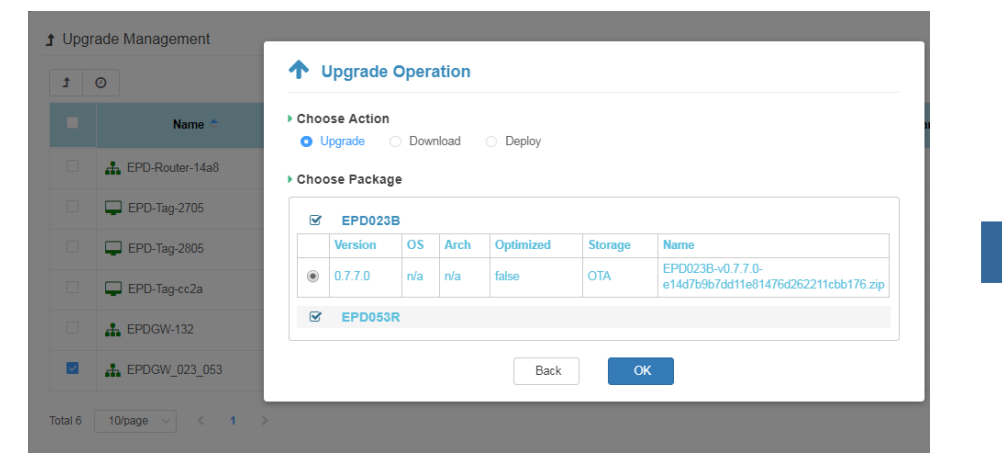

#### 1 Upgrade Processing Information - 🖵 EPDGW\_023\_053

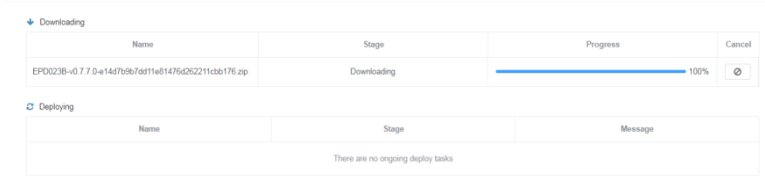

| <ul> <li>Downloading</li> </ul>     |       |          |        |  |
|-------------------------------------|-------|----------|--------|--|
| Name                                | Stage | Progress | Cancel |  |
| There are no origing download tasks |       |          |        |  |
|                                     |       |          |        |  |

#### Deploying

| Name                                                  | Stage     | Message           |
|-------------------------------------------------------|-----------|-------------------|
| EPD053R-v0.7.3.0-1a31b569527e6a540a2e46f8fba8c8fe.zip | Deploying | Deploy task doing |

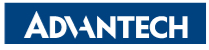

# **Resful API & SampleCode**

#### **Test Parameters**

| Device Group                     | AEGroup                        | • |
|----------------------------------|--------------------------------|---|
| Your Device Group                | (unique ID)                    |   |
| Agent ID 0                       | 0000001-0000-0000-e04f4302cb28 | • |
| /our EPD tag agentid (unique ID) |                                |   |
| Item Code                        | Stop0001                       | • |
| Your item data code              | e (unique ID)                  |   |
| Template A                       | ADFDemo2                       | • |
| /our template (unique ID)        |                                |   |
| Refresh 1                        |                                |   |
| 1: with refresh action           | n; 0: without refresh action   |   |
| Page 0                           |                                |   |

Your EPD tag memory available space (from 0 to maxpagesize-1)

#### **EPD** Tag Transmit

Logs 1b83 - stop0001

Sending: {"Route1 Name":"Taipei 101","Route1 Due":"19 min","Route1 DueTime":"19","Route1 Next":"29 min","Route1 NextTime":"29","Route2 Name":"Yangmingshan","Route2 Due":"04 min","Route2 DueTime":"4","Route2 Next":"24 min","Route2 NextTime":"24","Route3 Name":"Shilin Night Market","Route3 Due":"09 min","Route3 DueTime":"9","Route3 DueTime":"9","Route3 DueTime":"9","Route3 DueTime":"9","Route3 DueTime":"9","Route3 DueTime":"19","Route3 DueTime":"19","Route4 DueTime":"19","Route4 DueTime":"19","Route4 DueTime::"19","Route4 DueTime::"19","Route4 Du

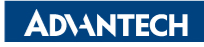

۰

# **Resful API & SampleCode**

| Step 1. Sign In                  | Single Tag Transmit                                                                                                    |                     |                                      |              |     |
|----------------------------------|----------------------------------------------------------------------------------------------------|---------------------|--------------------------------------|--------------|-----|
| Step 2. Single Page Transmit     | Test API Sou                                                                                                    | uce Code            | <u> </u>                             | 5            |     |
| Step 3. Transmit With LED        | API URL:                                                                                                    | http://172.22.20.81 | 8080/esl/v1/ta                       | ags/setImage | RUN |
| Step 4. Transmit Multiple Images | Method:                                                                                                    | POST                |                                      |              |     |
| Chan A Cuitab Dana               | <ul> <li>Request Parameters:</li> </ul>                                                                                                    |                     |                                      |              |     |
| Step 4. Switch Page              | Method: POST   Request Parameters: Device group :   Device group : AEDEMO   Which EPD device? 0000001-0000-0012-4b0016562185   Which page? 0   Refresh or not? Yes   O No |                     |                                      |              |     |
| Step 5. Update Information       |                                                                                                    | Which EPD device?   | 00000001-0000-0000-0012-4b0016562185 |              |     |
|                                  |                                                                                                    | Which page?         | 0                                    |              |     |
| Step 6. Bind Batch Data          |                                                                                                    | Refresh or not?     | • Yes                                | ○ No         |     |
|                                  | {     "agentid": "00000001-0000-0012-4b0016562185",     "page": "0",     "refresh": 1  Response: Status Code :                                                            |                     | 4b0016562185",                       |              |     |
|                                  |                                                                                                    |                     |                                      |              |     |
|                                  |                                                                                                    |                     |                                      |              |     |

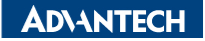

# Go Together, We Go Far and Grow Big

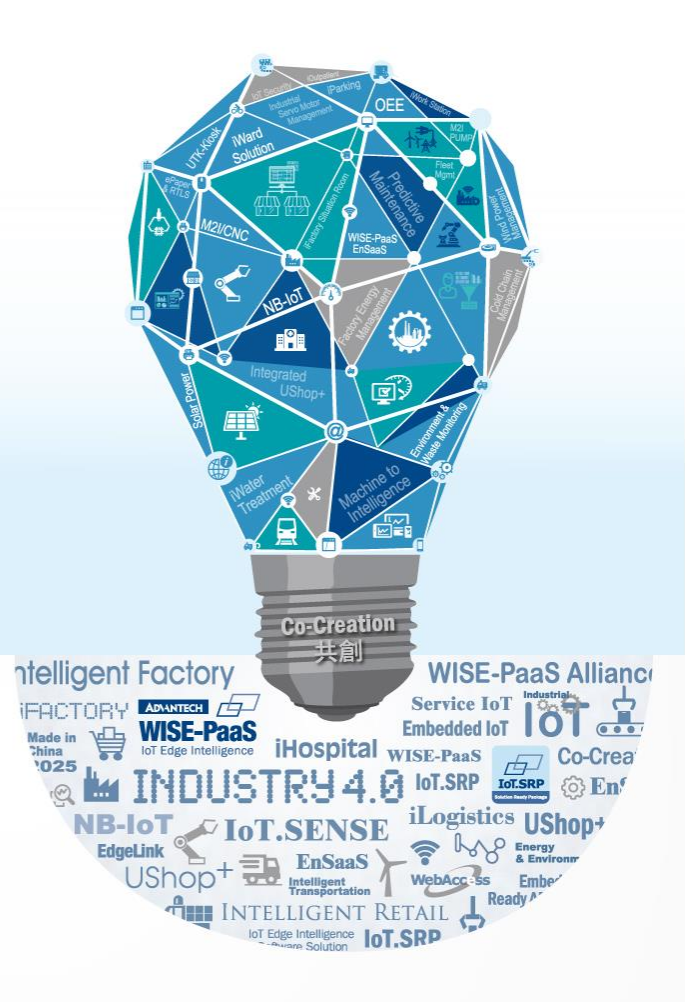